## **iTRONICS**

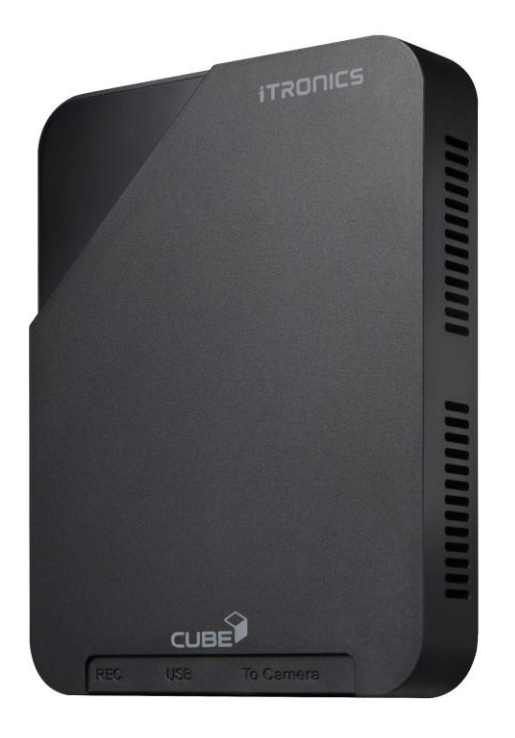

# **ITRONICS CUBE**

사용자 설명서 / USER MANUAL Ver 1.0

### [영상 녹화의 보증과 책임 범위]

- ※ 본 제품은 차량 주행 영상을 기록하여 운전자의 안전운행에 대한 경각심과 사전 사고예방, 사고 발생 시 사고 정황에 대한 참고자료 제공 등을 목적으로 사용하는 안전운행 보조 제품 입니다.
- ※ 사고 시 또는 기타 다른 모든 경우에 발생할 수 있는 제품의 고장으로 인한 녹화영상 손실, 관련 주행정보 손실 등 발생 가능한 모든 손해에 대해서 당사는 책임지지 않습니다.
- ※ 큰 사고로 인한 제품 자체가 파손되거나, 전원 연결이 끊어진 경우에는 사고 영상이 녹화되지 않을 수 있습니다.
- ※ 본 제품은 실시간 녹화영상만을 기록하며, 사고 및 주차영상은 따로 저장되지 않습니다. 파일용량에 따라 영상이 자동 삭제될 수 있으니, 주기적인 영상파일 관리가 필요합니다.

### [제품 인증 안내]

<sub>과학기술정보통신부 KC 인증</sub> 본 제품은 업무용(A급) 전자파적합기기로서 주로 판매자 또는 사용자는 과학기술정보통신부 R-R-ITH-i-CUBE 이 점을 주의 하셔야 하며, 가정 외의 지역에서 사용하는 것을 목적으로 합니다.

※ 본 사용자 설명서의 내용은 추후 제품성능 개선 등의 목적으로 업데이트 될 수 있습니다. 변경사항을 반영한 최신 매뉴얼은 당사 홈페이지 (<u>www.itronics.co.kr</u>)에서 다운로드 받으실 수 있습니다. (다운로드 위치 상단 카테고리 CS CENTER -> 자료실 선택 후 해당 제품에서 다운로드)

## [목 차]

| 1. | 안전을 위한 경고사항                       | 3  |
|----|-----------------------------------|----|
| 2. | 안전을 위한 주의사항                       | 4  |
| 3. | 제품 주요 특징                          | 5  |
| 4. | 제품 구성                             | 6  |
| 5. | 각 부의 명칭 및 기능                      | 7  |
| 6. | 제품설치가이드                           | 10 |
| 7. | 휴대폰 APP과 연결 및 사용_Android          | 13 |
| 8. | 휴대폰 APP과 연결 및 사용_IOS              | 19 |
| 9. | USB TYPE C Cable을 휴대폰/PC와 유선으로 연결 | 25 |
| 10 | .제품 사양 및 인증안내                     | 26 |
| 11 | .제품 보증서                           | 28 |

## 1. 안전을 위한 경고사항

**"안전을 위한 경고사항"**은 제품을 안전하고 올바르게 사용하여, 사용자의 안전을 지키고 사고나 재산상의 피해를 예방하기 위한 것이므로 반드시 지켜 주시기 바랍니다. 사용설명서를 읽고 난 후에도 항상 볼 수 있는 장소에 보관하세요

#### 1. 운전 중에는 제품을 응시하거나 조작을 하지 마십시오.

차량운전 중 제품을 응시하거나 조작하는 경우 사고의 원인이 될 수 있습니다.

주/정차가 가능한 안전 지역으로 이동 후 주/정차하여 조작하시기 바랍니다.

#### 2. 제품을 임의로 분해, 수리, 개조하지 마십시오.

감전 및 제품 파손, 녹화영상 및 데이터 손실의 원인이 됩니다. 제품의 이상이 발견된 경우에는 고객센터와 먼저 상의하여 조치하시기 바랍니다.

#### 3. 제품이 물에 젖었을 경우, 건조하기 위해 무리한 가열(난로, 헤어드라이어, 전자레인지 등)을 하지 마십시오.

폭발하거나 변형 또는 고장의 원인이 될 수 있습니다. 고객센터와 먼저 상의하신 후 안전한 방법으로 조치하시기 바랍니다. 아울러 제품 세척시에는 물, 벤젠, 알코올 등 액체류를 사용하지 마시고 부드러운 마른 천으로 사용하여 세척하시기 바랍니다.

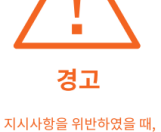

심각한 상해나 사망이 발생할

가능성이 있는 경우

#### 4. 본 제품에 동봉된 정품 이외의 구성품은 사용하지 마시기 바랍니다.

정품이외의 구성품 사용시 제품 고장과 사고발생의 원인이 될 수 있습니다.

#### 5. 제품의 정격전압 이외의 전압에서 사용하지 마십시오.

제품의 전원 연결시에는 반드시 차량 내 정격전압(12~24V)를 사용하시고, 본 사용설명서에 지시한 설치방법을 준수하시기 바랍니다. 정격전압 이외의 전압에서 사용 및 설치시 폭발 및 화재, 고장의 원인이 될 수 있습니다.

#### 6. 상시 전원 연결상태에서 장기간 사용하지 않는 경우에는 전원을 빼 주시기 바랍니다.

차량배터리 방전 및 화재의 원인이 될 수 있습니다. 아울러 상시전원 연결 설치시에는 반드시 전문 기술자를 통해 설치하시기 바랍니다.

임의로 연결 시 고장 및 화재의 원인이 될 수 있습니다.

#### 7. 손상된 전원케이블은 사용하지 마십시오.

화재 및 감전의 원인이 될 수 있습니다.

#### 8. 전원케이블이 흔들리지 않도록 안쪽 끝까지 정확히 꽂아주세요.

화재 및 감전의 원인이 될 수 있습니다.

## 2. 안전을 위한 주의사항

**"안전을 위한 주의사항"**은 제품을 안전하고 올바르게 사용하여 사용자의 안전을 지키고 사고나 재산상의 피해를 예방하기 위한 것이므로 반드시 지켜 주시기 바랍니다.

 차량 전면 유리의 짙은 선팅이나 녹화를 방해하는 이물질(스티커 등 기타장애물)이 있는 곳은 피해서 설치 하시기 바랍니다.

녹화영상의 화질이 저하되거나 GPS 연결상태가 불안해집니다.

2. 제품의 카메라 렌즈 부위는 항상 청결하게 유지바랍니다.

카메라 렌즈 부위가 이물질 등으로 오염된 경우 녹화 영상의 화질이 저하됩니다. 주기적으로 부드러운 천을 사용하여 청결한 상태를 유지하시기 바랍니다.

3. 큰 사고로 인하여 제품 자체가 파손되거나 전원이 끊어진 경우는 제품 점검 후 재사용하시기 바랍니다. 제품 점검을 하지 않고 사용한 경우 제품이 정상 동작하지 않아 영상 녹화가 되지 않을 수 있습니다.

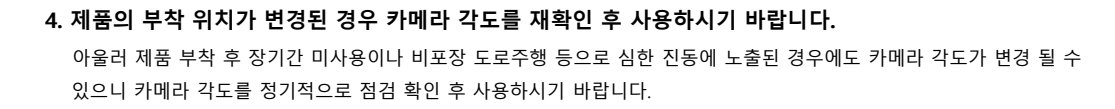

지시사항을 지키지 않았을 경우, 경미한 상해나 서비스 장애, 제품 손상이 발생될 가능성이 있는 경우

주의

5. 녹화장소 및 광원 정도에 따라 녹화영상의 화질이 차이가 있을 수 있습니다.

본 제품은 카메라를 이용하여 영상을 녹화하므로 터널 진출입시와 같이 급격하게 밝기가 변하는 경우나 역광이 아주 강한 한낮 또는 광원이 전혀 없는 야간 환경에서는 기록된 영상의 화질이 저하될 수 있습니다. \* 페달카메라(적외선)의 경우 광원에 영향을 받지 않습니다.

#### 6. 녹화 영상을 주기적으로 점검하여 주시기 바랍니다.

녹화된 영상을 주기적으로 확인하시어 제품의 정상동작 및 eMMC 내장 메모리 영상녹화 상태를 주기적으로 확인하여 주시기 바랍니다.

이상한 점이 발견된 경우 제품 사용을 중지하시고 반드시 고객센터와 상의하시어 조치 받으시기 바랍니다.

#### 7. 본 제품의 내장 Wi-Fi 모듈과 휴대폰/태블릿이 연동되는 제품입니다.

처음 제공되는 기본 비밀번호는 휴대폰 앱의 블랙박스 설정에서 바꿀 수 있으며, 비밀번호가 외부에 유출 되지 않도록 보안 유지에 유념 하시기 바랍니다. \*비밀번호 분실 시, 본체를 스위치 버튼을 조작하여 비밀번호를 초기화 할 수 있습니다.

8. 수입차에 장착할 경우 수입차 전문점에서 꼭 장착하여 주시고 블랙박스 전용배터리 사용을 권장 드립니다.

### 3. 제품 주요 특징

- 1. HD급 120° 화각의 적외선 페달 카메라 적용으로, 어두운 차량 내부에서도 선명한 화질로 촬영 가능
- 2. FHD급 200 ° 화각의 광각 실내/외 카메라 적용으로, 차량 내부 및 외부를 동시에 촬영 가능
- 페달 및 광각카메라에 유연한 알루미늄 재질의 거치대 및 플라스틱에 부착이 가능한 양면 Tape 적용으로, 차량의 플라스틱 곡선 구조물에도 안정적으로 카메라를 부착 가능
- 4. 와이파이 모듈 및 휴대폰 APP 연결로 카메라의 실시간 영상 확인 및 다운로드 가능
- 5. 휴대폰 앱에 녹화된 영상에 대하여 지도 화면이 연동되어 실제 주행 여정을 추적 가능
- 6. 제품과 앱 연동 시 기본 제공되는 초기 비밀번호 변경 및 초기화 기능 제공
- 7. 추가로 USB type C cable 연결로, 간편하게 휴대폰 및 PC에서 녹화된 영상 확인 가능
- 8. eMMC 32G 내장 메모리를 적용하여, 기존 외장 SD 카드에 대한 분실위험 없음
- 내장 메모리는 임의로 탈착이 불가하여, 증거 제출 시 녹화된 영상에 대한 조작 및 신뢰성에 대한 논란 발생 낮음
- 10. Format Free 기술 적용으로 사용자가 파일을 직접 삭제하는 불편함 해소
- 11. 페달 / 실내 광각카메라 녹화 시간은 각 2시간으로, 사고 발생 전 / 후 충분한 영상자료로 활용 가능
- 12. 음성 녹음을 지원하여, 유사시 발생하는 상황에 대하여 생생한 현장감을 부여
- 13. 시동 후 약 3초 내에 주행영상 촬영을 시작하여, 시동 후 발생되는 이벤트에 대하여 최대한 많은 영상을 저장
- 14. GPS 모듈을 기본적으로 탑재하여, 사건 발생 시간 및 위치를 APP과 연동하여 확인 가능
- 15. 1개의 본체에 페달 및 실내/외 3개 영역에 대한 동시 촬영으로 근거자료로서 충분히 활용 가능

## 4. 제품 구성

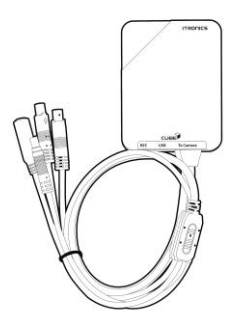

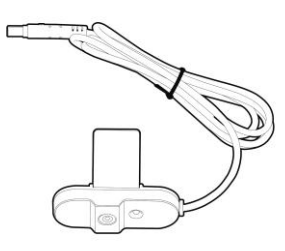

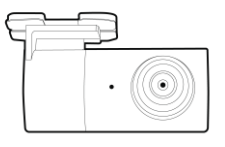

광각카메라

광각카메라

케이블

본체

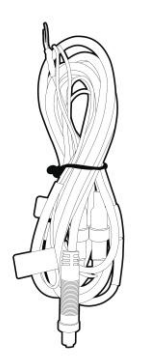

전원케이블

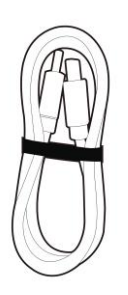

USB Type C Cable

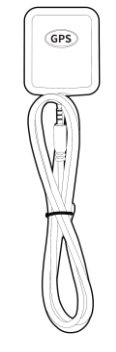

적외선 카메라

GPS 모듈

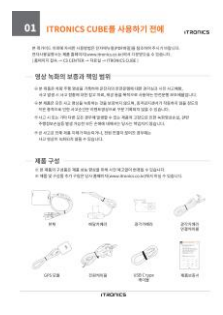

품질보증서

※ 본체를 차량 내 자유로운 위치에 부착하기 위해, 벨크로 타입의 부착물이 기본 제공됩니다.
※ 본 제품은 LCD가 제공되지 않습니다. 차량에 카메라 설치위치는 휴대폰 APP 설치 후, 실시간 영상을 이용하여 원하는 위치에 장착하고 각도를 설정할 수 있습니다.
※ 본 제품의 구성품은 제품 성능 향상을 위해 사전 예고 없이 변경될 수 있습니다.
※ 제품 및 추가 구성품은 당사 홈페이지(www.itronics.co.kr)를 통해 구입하실 수 있습니다.

# 5. 각 부의 명칭 및 기능(1/3)

## 1) 본체 및 Cable Assembly

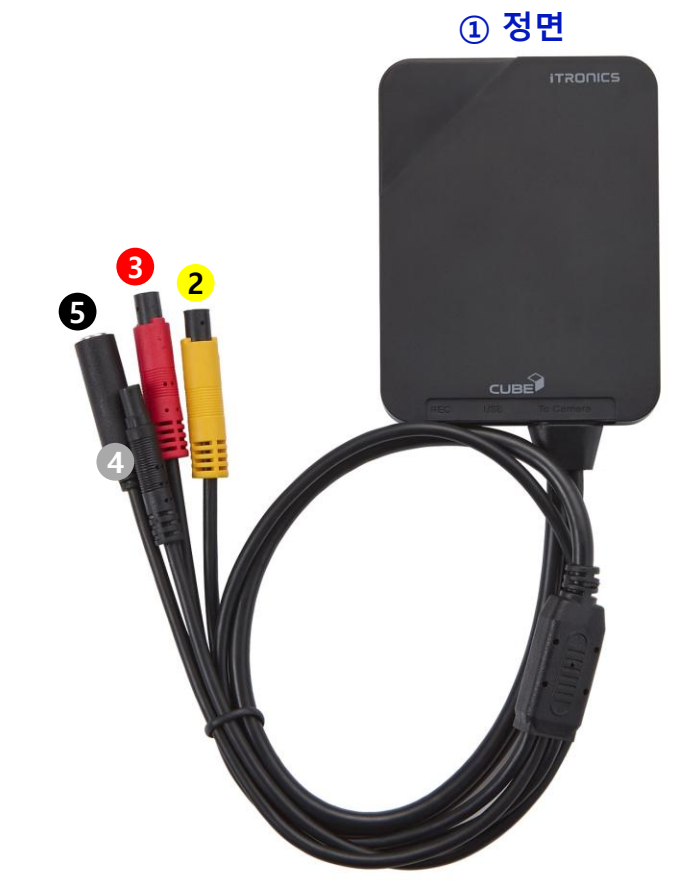

하단

1 측면

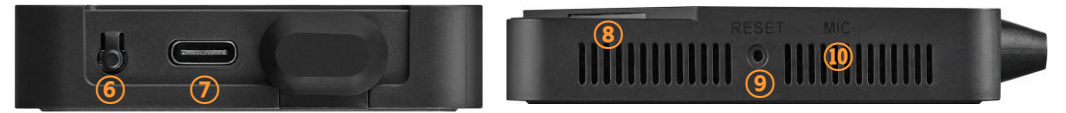

| No. | 명 칭             | 기 능                                            |
|-----|-----------------|------------------------------------------------|
| 1   | 본체              | Wi-Fi 연결, eMMC 내장 메모리, USB Type C 연결, 상태 LED   |
| 2   | 2P CNT(황색)      | 120° IR(적외선) 페달 카메라 연결 Inline 커넥터              |
| 3   | 2P CNT(적색)      | 220° 광각 실내/실외 촬영 카메라 연결 inline 커넥터             |
| 4   | 2P CNT(흑색)      | 상시전원연결 Cable inline 커넥터                        |
| 5   | 2Pole JACK(흑색)  | GPS 모듈 연결 inline 커넥터                           |
| 6   | 스위치             | USB type C cable과 휴대폰 연결, Wi-Fi 비밀번호 초기화       |
| 7   | USB type C jack | USB type C cable 연결 Jack                       |
| 8   | LED             | 상태표시(전원, 펌웨어 업데이트, UE와 연결, 비밀번호 초기화)           |
| 9   | Reset           | 제품강제종료 및 재부팅(설정 값 초기화)<br>* 저장된 영상이 삭제되지 않습니다. |
| 10  | MIC             | 음성녹음지원                                         |

# 5. 각 부의 명칭 및 기능(2/3)

## 2) 페달카메라 Set

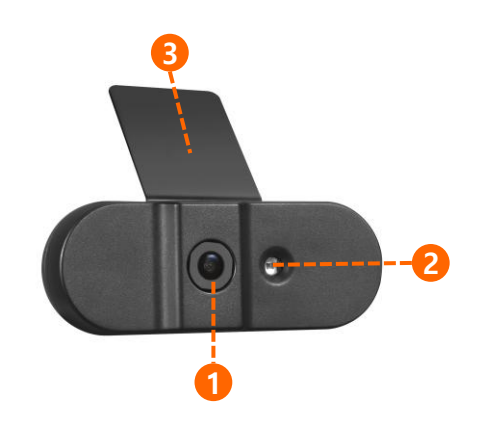

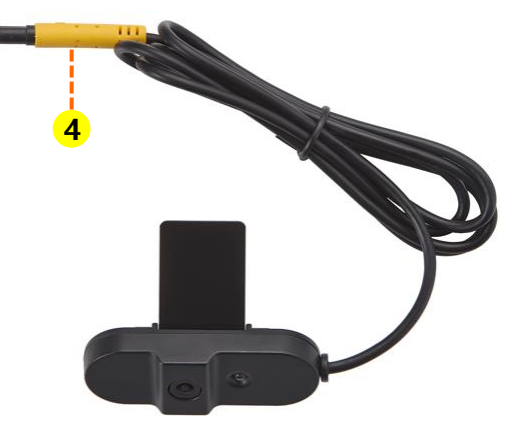

3) 광각카메라 Set

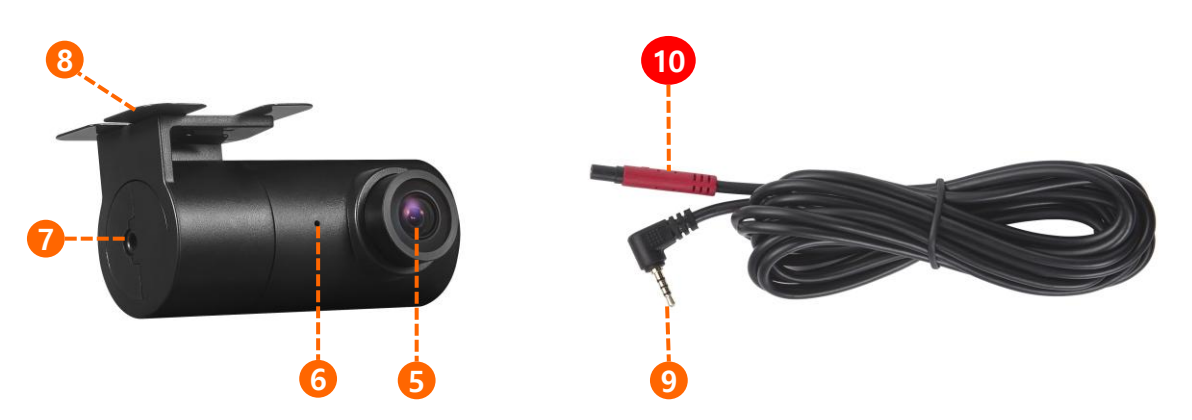

| No. | 명칭         | 기 능                                              |
|-----|------------|--------------------------------------------------|
| 1   | 렌즈 1       | 페달 카메라 렌즈(HD급) 120° 화각                           |
| 2   | LED 1      | 적외선(IR) LED 모듈(어두운 장면 녹화)                        |
| 3   | 거치대 1      | 페달카메라의 차량 부착용 알루미늄 거치대                           |
| 4   | 2pin CNT 1 | 페달카메라 모듈과 본체를 연결하는 inline 커넥터( <mark>황색</mark> ) |
| 5   | 렌즈 2       | 광각 실내/실외 촬영용 렌즈(FHD급), 220° 화각                   |
| 6   | LED 2      | 광각 카메라 녹화 상태표시 LED                               |
| Ī   | Jack CNT   | 광각카메라 연결단자(Jack type)                            |
| 8   | 거치대 2      | 광각카메라의 차량 부착용 알루미늄 거치대                           |
| 9   | Plug CNT   | 광각카메라 연결단자(Angled Plug type)                     |
| 10  | 2pin CNT 2 | 광각카메라 모듈과 본체를 연결하는 inline 커넥터( <mark>적색</mark> ) |

## 5. 각 부의 명칭 및 기능(3/3)

### 4) 본체의 LED 동작

※ LED는 전원이 연결된 후에 동작을 하며, 기본적으로 점등/점멸 두가지 형식으로 표출됩니다.

기본적으로 실시간 영상 녹화 중에는 '점등', 기타 동작시에는 '점멸' 합니다.

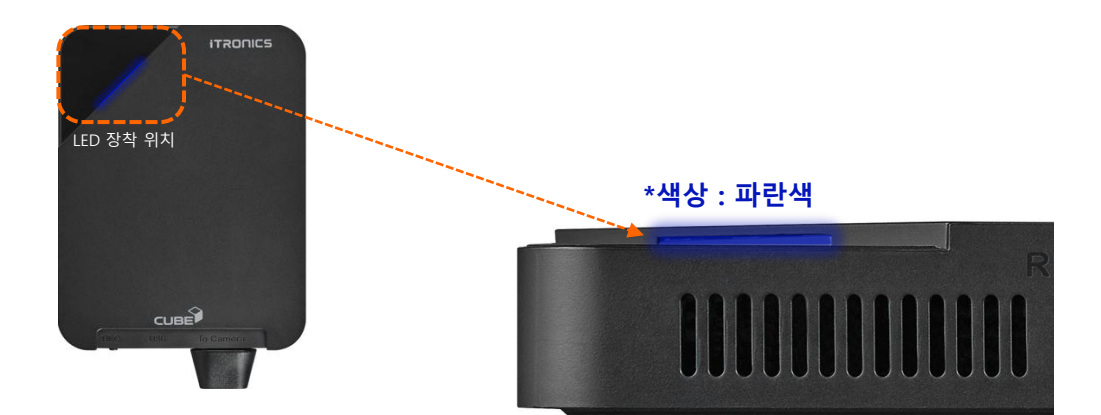

| No. | 기 능                  | 동 작                                          |
|-----|----------------------|----------------------------------------------|
| 1   | 제품 부팅 시              | 점 멸<br>* 점멸시간 : 상시전원연결: 약 4초 / ACC 연결 : 약 7초 |
| 2   | 영상 녹화 중              | 점등                                           |
| 3   | APP 에서 영상확인 / 다운로드 시 | 점멸                                           |
| 4   | APP에서 제품 기능 설정 시     | 점 멸<br>*Wi-Fi 비밀번호 변경 포함                     |
| 5   | 펌웨어 업데이트 시           | 빠르게 점멸                                       |
| 6   | 유선 연결 시              | 점 멸<br>* 본체의 REC 버튼을 3초 누르면 동작합니다.           |

### 5) 실내 광각카메라의 LED 동작

※ 영상 녹화 중에만 점등을 하며, 기타 동작 시에는 미 점등 합니다.

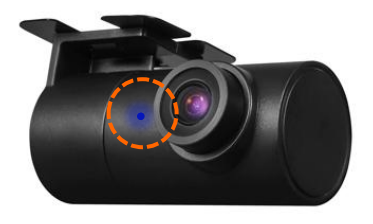

## 6. 제품 설치 가이드

### 1) 전원연결

- a. 본 제품은 주차모드가 지원되지 않으나, 차량 시동 약 3초 후 빠른 영상녹화 시작을 위해 배터리의 암전류 약 0.2mA가 인가됩니다. \* 상시전원 연결 필요함
  - \* 상시전원을 사용을 원하지 않을 경우 ACC에 전원을 연결해도 제품 사용에는 이상이 없습니다. 이 경우, 차량 시동 후 약 7초 후에 영상녹화를 시작합니다.
- b. 차량 시동을 끈 상태에서 3선 전원 케이블을 아래의 절차대로 연결 합니다.

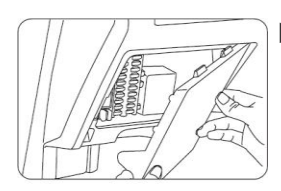

#### ▶ 퓨즈 찾기

차량 내부(보통 운전대 밑)에 있는 퓨즈박스를 열어 전기 테스터기를 이용하여 아래 와 같이 장착할 퓨즈를 찾습니다.

- 빨간 선(ACC) : KEY OFF 시 전류가 흐르지 않는 퓨즈(방향등, 와이퍼 등)
- 노란 선(B+): KEY OFF 시 전류가 흐르는 퓨즈(비상등, 정지등 등)

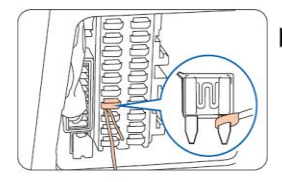

#### ▶ 차량 퓨즈에 전원 연결하기

• 찾은 퓨즈를 뽑아 전원 케이블의 노란 선(B+)를 KEY OFF시 전류가 흐르는 퓨즈에 연결하여 주시고, 빨간 선 (ACC) KEY OFF 시 전류가 흐르지 않는 퓨즈에 연결하여 주십시오.

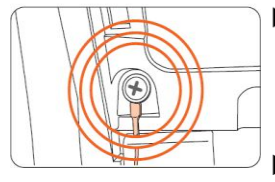

#### 차체에 단자(검은색)연결하기

• "—" 단자(검은색 전선)는 차체 철재에 연결하여 주시고, 차체에 연결된 나사가 없는 경우는 차체에 별도로 나사를 이용하여 연결하여 주십시오.

#### ▶ 정상 작동 확인 후 설치 마무리하기

 본 제품에는 LCD화면이 제공되지 않습니다. 제조사에서 권장하는 설치위치 또는 고객이 원하시는 위치에 장착을 마무리 하기 위해서는, 다음 챕터에 나오는 휴대폰 APP 연동 방법을 참고 하신 뒤에, 실시간 영상을 연동(페달/광각)하여 원하는 위치에 부착 후 설치를 마무리 해주시길 바랍니다.

#### c. 요약 설명

\* 상시전원 연결 시 : B+ 케이블은 상시 퓨즈 단에, ACC케이블은 ACC 퓨즈 단에 연결 합니다. \* ACC전원 만 연결 시: ACC 퓨즈 단에 B+, ACC 케이블을 동시에 연결 합니다.

※ 상기 도안은 전원 연결 시 참고 자료로써 사용 부탁 드립니다. 각 제조자 및 차종별로 위치 및 형상이 다를 수 있으니, 이 점 참고 부탁 드립니다.

※ 전원을 연결 시에는 차량의 시동이 꺼진 상태에서 안전하게 작업하시길 부탁 드립니다.

## 6. 제품 설치 가이드

### 2) 카메라 및 본체 설치 위치 가이드

#### a. 적외선 페달카메라

※ 차량의 운전석 하부 설계 구조에 따라, 다양한 위치에 장착 할 수 있습니다.
아래의 예시와 같이, 브레이크/엑셀 페달을 밟는 상황이 구분되어 보일 수 있는 위치에 전문 설치 기사의 도움을 받아 장착을 부탁 드립니다.

1) 운전석 하단부

→ 차량의 하단 에어백 송출구를 가리지 않는 범위내에서 최대한 아래 장착 합니다. 이 경우 엑셀 과 브레이크 페달이 수직 방향으로 녹화가 진행 됩니다.

※ 설치 위치 – 케이블이 우측방으로부터 인입 시 아래와 같은 각도에서 녹화가 가능합니다.

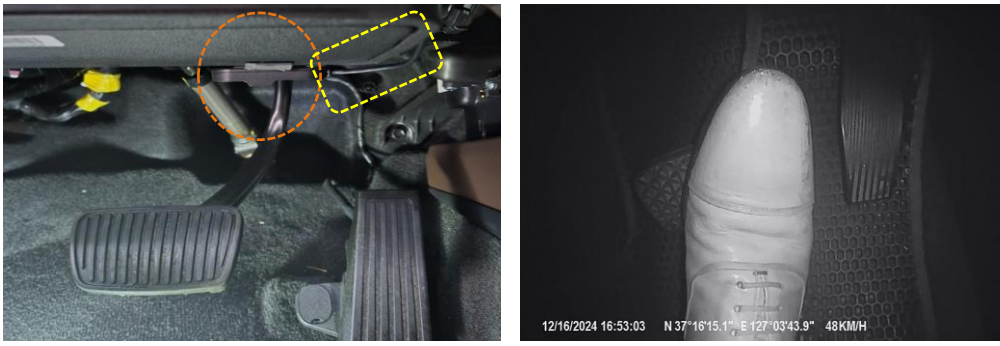

카메라 설치 예시1

2) 보닛 개폐 레버 우측

장착 후 화면 예시1

→ 페달카메라는 아래 사진과 같이 수평으로 장착이 되어야 합니다. 케이블 방향을 고려 하여 설치 시, 아래와 같이 측방향으로 녹화가 진행 됩니다.

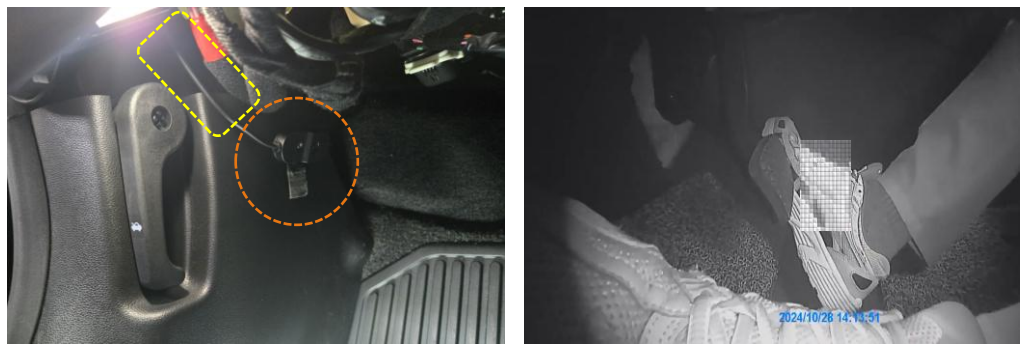

카메라 설치 예시2

장착 후 화면 예시2

 3) 기타 방향으로 설치 시에는 전문가의 도움을 받아, 양면 테이프가 안정적으로 흡착 될 수 있는 부분에 임시 거치 후 실시간 영상을 확인 하시기 바랍니다.

## 6. 제품 설치 가이드

### 2) 카메라 및 본체 설치 위치 가이드

#### b. ① GPS 모듈

- ※ GPS의 빠른 수신을 위하여, 보통 제품은 차창 상단 또는 대쉬보드에 설치 합니다. 제품 크기를 고려할 때, 상단 장착 시 운전자 시야를 방해하는 요소는 적으나, 내부 디자인 저해 요소로 판단 시 대쉬보드 쪽으로 내려서 설치 하실 수 있습니다.
- c. ② 광각 카메라
- ※ 실내/외의 상황을 종합적으로 녹화하기 위해, 운전석 상단 차창에 설치하시기를 권장 합니다. 해당 위치로 인해 시야가 가려지거나 차량 내부 디자인을 저해한다고 판단 되는 경우에는, 룸 미러 뒤편 플라스틱 구조물 등의 위치에 구조물로 화면이 가려지지 않는 위치 선정 후, 전문 설치기사의 도움을 받아 설치 하시기 바랍니다.

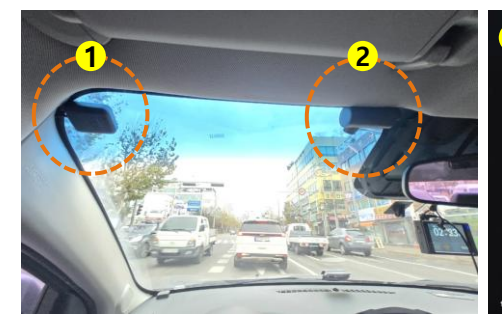

GPS 및 카메라 설치 예시

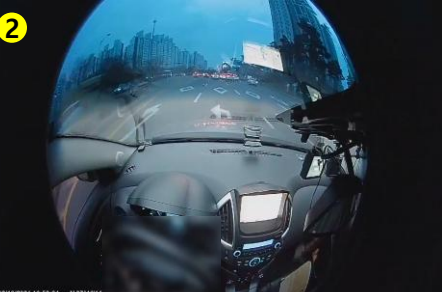

카메라 장착 후 화면 예시

- d. 제품 본체
- ※ 아래의 예시와 같이, 퓨즈박스 커버 내부 또는 보닛 개폐 레버 우측 등의 위치에 기본 제공되는 벨크로 3M 양면 테이프를 이용하여 부착 하거나 거치 할 수 있습니다. 기타 위치에 장착을 할 수 있으니, 각 기능별 케이블의 길이를 고려 하시어 전문설치 기사의 도움을 받아 부착 또는 거치 하시기 바랍니다.

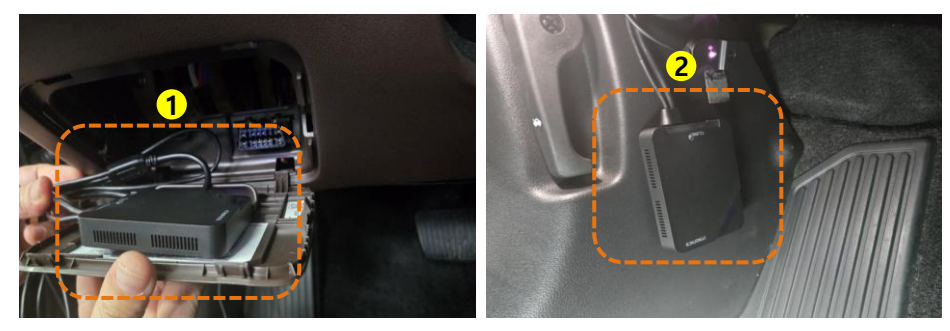

퓨즈박스 내부 거치 또는 부착

보닛 개폐 레버 우측

## 7. 휴대폰 APP과 연결 및 사용\_Android(1/6)

※ 준비) 차량에 블랙박스를 연결 후 시동을 켜면 제품이 자동으로 실시간 영상 녹화를 시작합니다. 또한 Wi-Fi 모듈이 활성화 되어, 휴대폰과 연결할 준비를 합니다.

※ 주의) App 연결 후 실시간 화면이 연동이 되어야 원활한 페달 및 광각 카메라 장착이 가능 합니다.

### 1) Dashcam Viewer 다운로드

▶ 휴대폰의 Play store App에서 'Viidure'를 검색 후 설치 합니다. ※ App 사용 전 휴대폰 '설정' 에서 Wi-Fi는 '사용 중'으로 전환 해야 합니다.

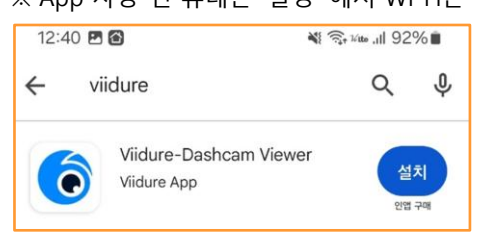

### 2) Dashcam Viewer 실행 및 연결

- a. 내 블랙박스 : 다운로드 완료 후 APP을 실행 하면, 초기 화면에서 아래의 '<mark>블랙박스 추가</mark>' 화면을 클릭합니다.
- b. 블랙박스 추가 1 : 차량에 블랙박스의 전원이 연결된 후 에, '다음' 버튼을 클릭 합니다.
- c. 블랙박스 추가 2 : 휴대폰의 Wi-Fi기능을 켠 상태에서 'Wi-Fi 연결' 버튼을 클릭합니다.

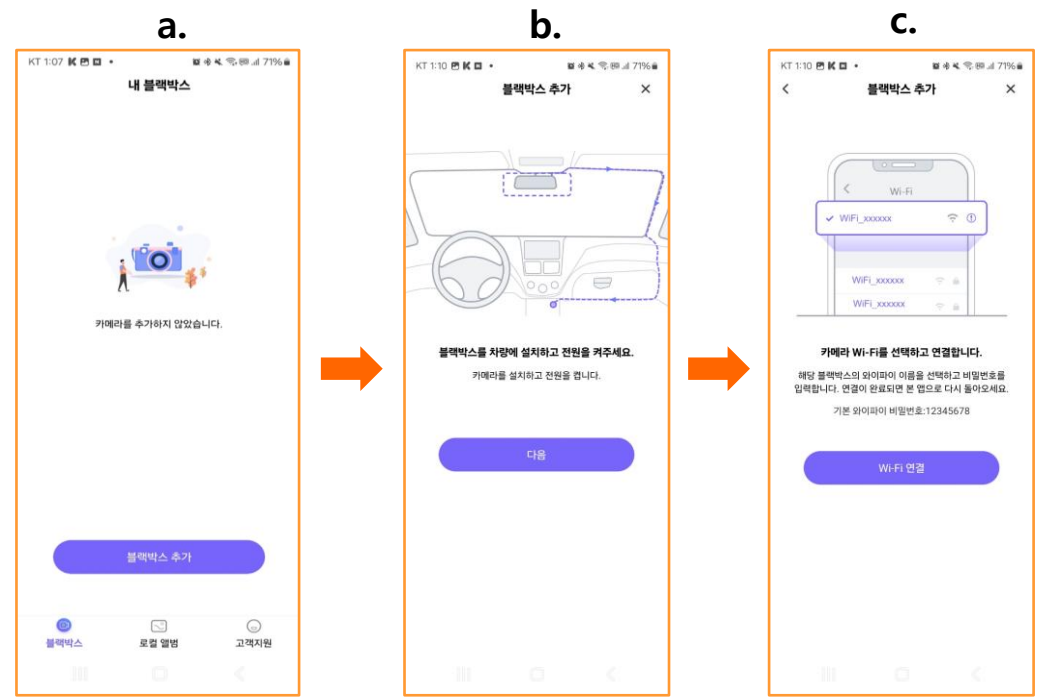

※ 본 APP은 Viidure에서 제공하는 공용APP으로써, ITRONICS CUBE와 정식으로 호환이 가능합니다.
 ※ APP의 품질개선 활동으로 인한 업데이트가 발생할 수 있으며, ITRONICS 홈페이지 및 각 쇼핑몰에 공지 예정 입니다.
 ※ 개인정보보호관련 사항의 경우, Viidure APP 고객지원 항목을 참고 하시기 바랍니다.

## 7. 휴대폰 APP과 연결 및 사용\_Android(2/6)

### 3) 제품의 Wi-Fi 모듈과 휴대폰 연동

- a. '사용가능한 네트워크'에서 제품별 'YF\_CUBE-1Dxxxx' 를 클릭합니다.
- b. 인터넷 연결 시에는 '이번만 연결' 또는 '항상 연결'을 클릭 합니다.
  - \* 차량 시동 시 마다 APP과 제품 연동을 하지 않으시는 고객의 경우, '이번만 연결'을 권장합니다.
  - \* 휴대폰 앱과 연동되지 않아도, 차량 시동 후 전원이 인가되면 자동으로 실시간 녹화를 진행 합니다.
- c. CUBE의 Wi-Fi 모듈과 연결이 되었습니다.
  - \* 공용 WI-FI연결(인터넷)이 아니므로, "인터넷을 사용할 수 없음"으로 표기되며, 제품과 연결이 된 상태 입니다
  - \* 연결 완료 후 '< Wi-Fi' 버튼을 클릭하면 APP으로 돌아갑니다.

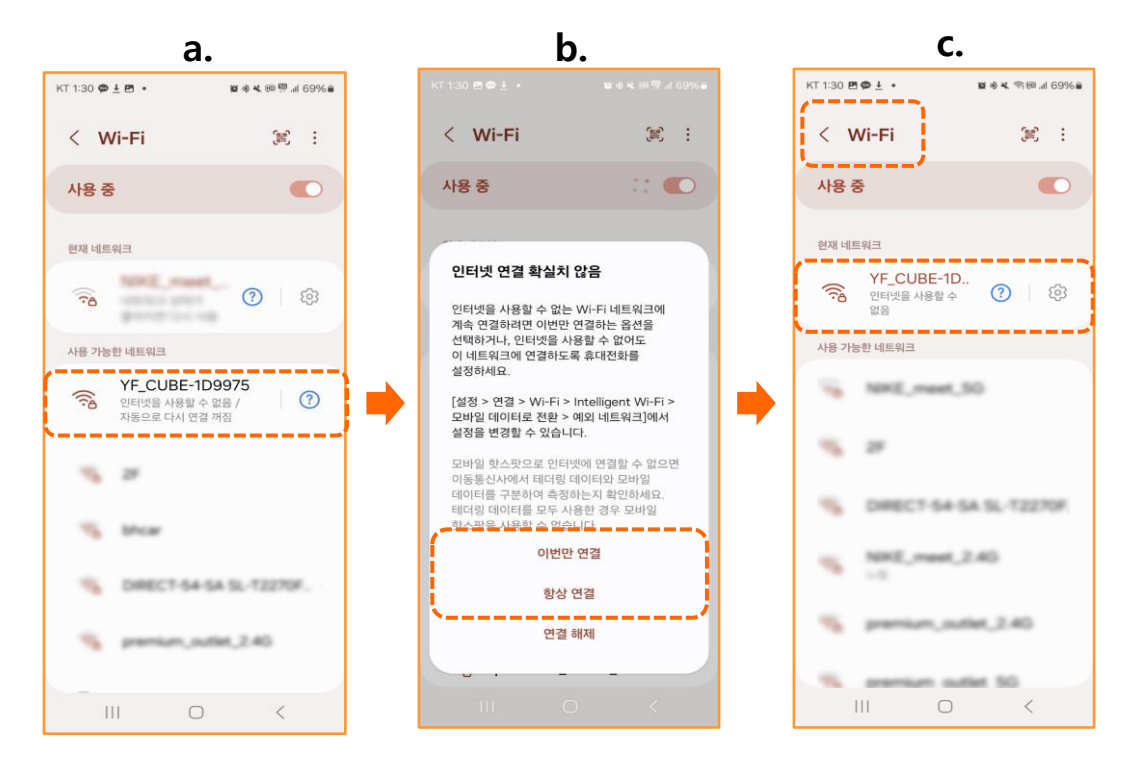

## 7. 휴대폰 APP과 연결 및 사용\_Android(3/6)

### 4) APP에서 실시간 녹화영상 확인 및 다운로드

- a. 3)번 항목 완료 후 '< Wi-Fi' 버튼을 클릭하면, 자동으로 APP으로 전환되고 실시간 녹화 를 시작합니다.
- b. 해당 버튼을 클릭하면, 광각 실내카메라 와 페달 카메라 영상 전환이 가능합니다.
  - \* 2CH 동시 녹화 기능이 있으므로, 해당 기능으로 카메라를 전환하여도 녹화는 진행 됩니다.
  - \* 휴대폰 앱과 연동되지 않아도, 차량 시동 후 전원이 인가되면 자동으로 실시간 녹화를 진행 합니다.
- c. '블랙박스 파일' 을 클릭하면 실시간 녹화를 중지하고 동영상 재생 항목으로 진입합니다.
   \* 각 파일들은 개별 다운로드 및 삭제가 가능하며, 각장면의 스냅샷을 저장 할 수 있습니다.(다운로드시'로컬 앨범'에서 확인가능)
- ※ **설치 완료 전**: 제품과 휴대폰 APP이 실시간 연동 되면, 실시간 영상을 이용해 원하는 위치에 페달카메라 및 광각카메라 설치를 마무리 할 수 있습니다.
- ※ 설치 완료 후: 제품이 설치가 완료된 후, 정기적으로 실시간 연동상태의 이상유무를 체크 할 수 있습니다.

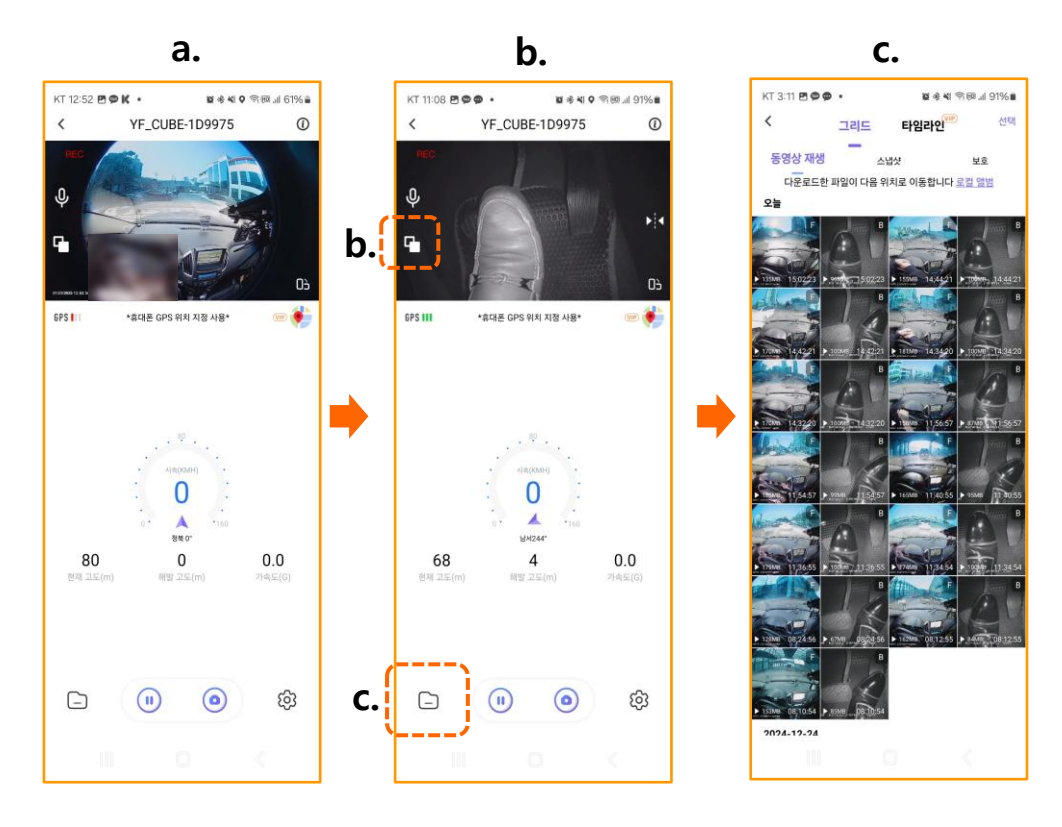

## 7. 휴대폰 APP과 연결 및 사용\_Android(4/6)

### 5) 다운로드 된 영상 확인

- a. 로컬앨범에 영상을 다운로드 할 수 있습니다. 개별 파일을 클릭 후 아래의 다운로드 버튼 을 눌러주세요.
- b. 다운로드 완료된 파일은 '로컬앨범' 카테고리에서도 재생이 가능합니다. 지도와 연계하여 영상을 보기 위해서는 이메일 및 비밀번호를 등록 후 사용이 가능합니다.
- c. 맵과 연동된 영상에서는 녹화가 발생한 위치 및 이동경로를 확인할 수 있습니다.
- ※ GPS와 연동된 맵은 영상을 다운로드 후에 앨범에서 확인이 가능 합니다.
  해당 편의기능지원 유무는 App 개발사의 정책에 따라 향후 변동될 수 있습니다.

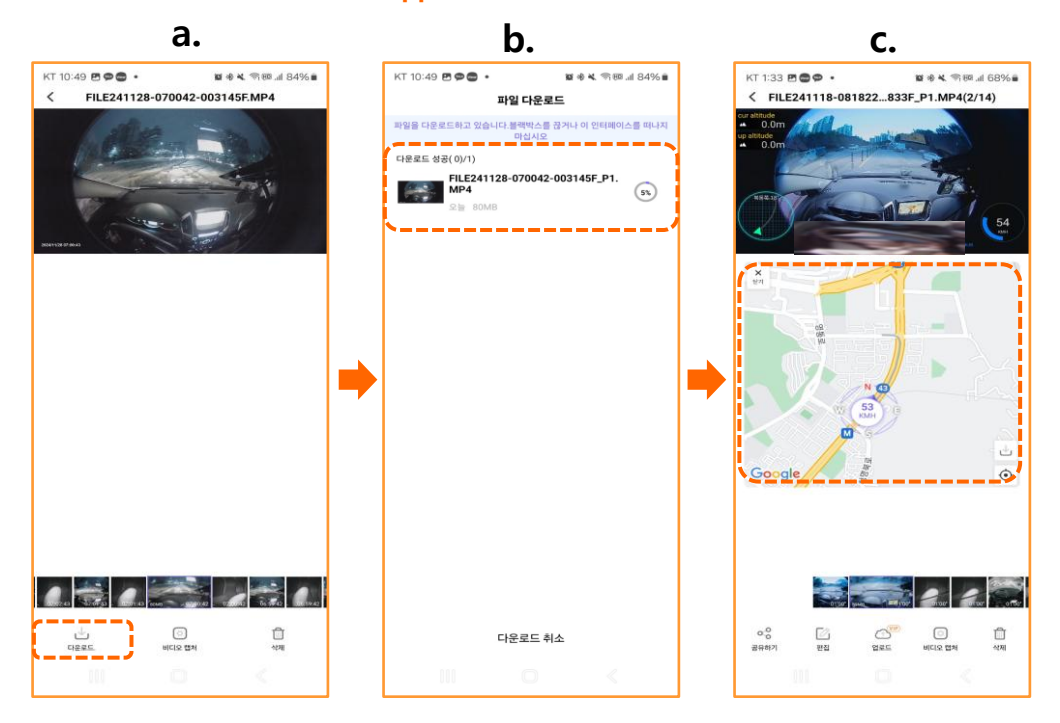

※ 영상 다운로드 중 취소가 가능 합니다. 다운로드 영상은 재확인 하시어 특정 구간에서의 영상저장이 누락되지 않도록 재 확인 부탁 드립니다.

※ 본 APP은 공용 앱으로서, 추가적인 기능의 경우 유료 결재가 필요하나(타임라인), 본 제품에서 제공하는 서비스는 APP 다운로드 시 LTE, 5G 모드에서 발생되는 Data 사용을 제외한 전체 '무료'로 사용이 가능한점에 대해 양지 부탁 드립니다.

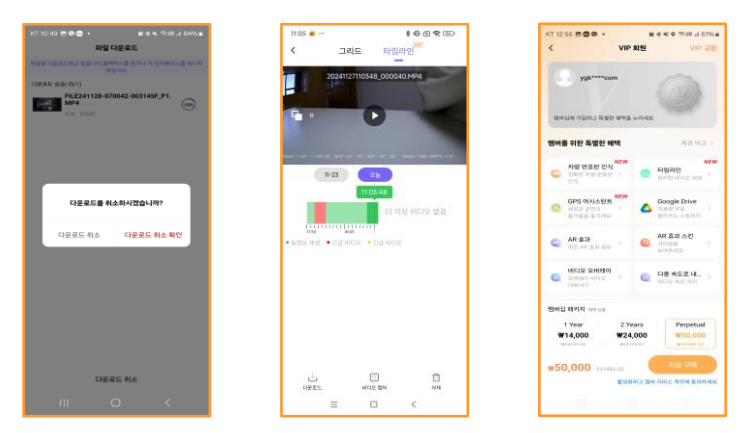

## 7. 휴대폰 APP과 연결 및 사용\_Android(5/6)

### 6) Wi-Fi 비밀번호 변경 및 초기화 / 기타기능 설명

- a. 실시간 연동 화면에서, '블랙박스 설정'에 진입하면 Wi-Fi 비밀번호의 변경이 가능합니다. 비밀번호 변경 이후에는 제품을 조작하여 초기화가 가능하나, 고객의 번거로움을 방지 하기 위해 비밀번호 분실에는 유념 하시기 바랍니다.
- b. 블랙박스 설정 화면에서 '비밀번호를 변경' 후 저장합니다.

개인 보안을 위해 비밀번호 변경 및 재부팅 후 사용을 권장 합니다.

- \* 반드시 차량이 정차되어 있는 상황에서 조작을 부탁 드리며, 블랙박스 설정에 진입 시 실시간 녹화는 중지 됩니다.
- **c.** APP의 첫 화면에서 '고객지원' 항목으로 진입이 가능합니다. 화면의 '로그인/등록을 선택하셔서 이메일을 등록 하실 수 있습니다.
  - \* 본 APP은 공용 APP으로써, 제품에 대한 문의 사항은 APP이 아닌 아이트로닉스 고객센터(1588-7064)로 문의 주셔야 관련 문의사항에 대한 답변을 받으실 수 있습니다.

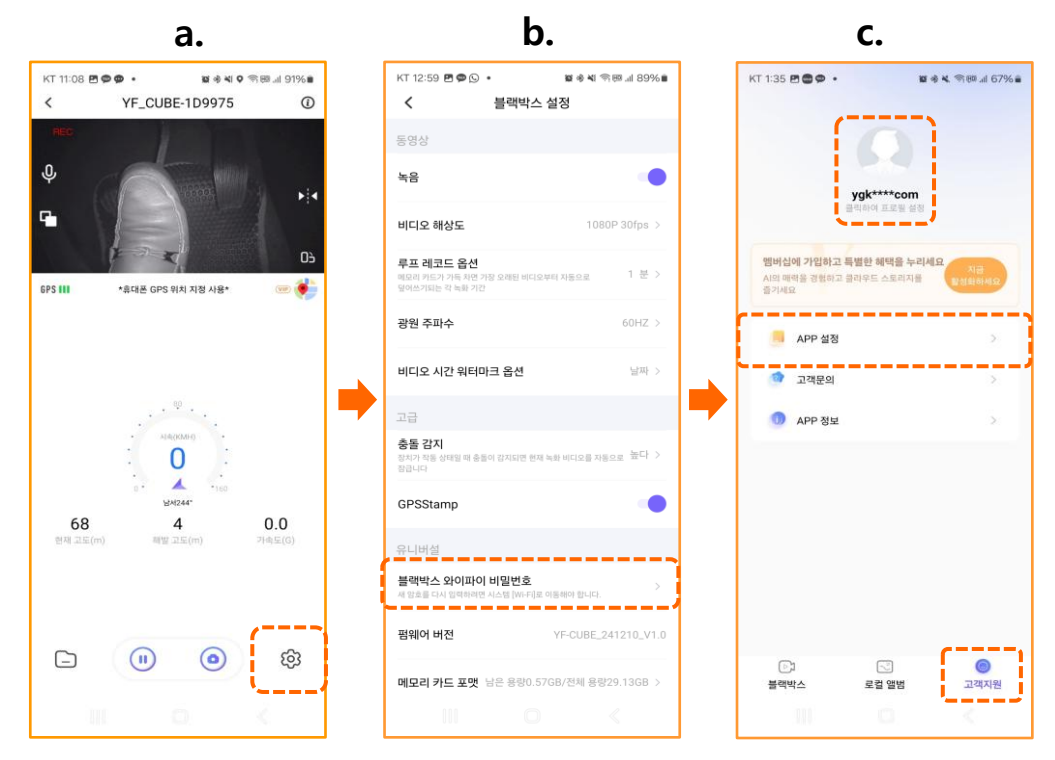

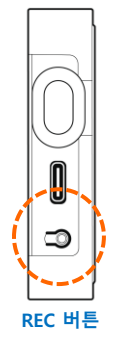

※ 기본 제공되는 Wi-Fi 비밀번호는 12345678입니다. 비밀번호 변경 시, 8자리이상의 숫자와 문자로 조합하여 안전한 비밀번호로 설정이 가능합니다.

※ 비밀번호 초기화는 아래의 방법을 참고 하시기 바랍니다.

1. 제품의 전원이 인가된 상태에서 제품의 REC 버튼을 '8초간' 클릭 → 파란색 시큐리티 LED가 깜빡임
 2. 파란색 상태 LED가 깜빡이면서 비밀번호를 초기화 함

3. 해당 상황에서 전원을 OFF(차량의 시동을 끔)/ON 하면 비밀번호가 초기화 되며, 제품 연동 시 자동으로 새로운 비밀번호 입력 요구창에 재 설정된 비밀번호를 입력합니다.

## 7. 휴대폰 APP과 연결 및 사용\_Android(6/6)

### 7) 블랙박스 설정 항목과 제품 기능 설명

- a. 본 제품은 LCD 화면을 제공 하지 않으며, 주요 기능을 '블랙박스 설정' 항목에서 변경 할 수 있도록 설계 되었습니다.
- b. 본체에서 조작이 가능한 항목에 대한 설명은 아래의 비교표를 통해 참고해 주시기 바랍니다.
- ※ 동일 제품에서 IOS가 지원되는 휴대폰으로 변경 사용 시, 기존에 설정된 항목은 리셋 되지 않습니다.

| No.             | 명 칭                         |      | 기 능                                 |                              |  |
|-----------------|-----------------------------|------|-------------------------------------|------------------------------|--|
| 1               | 녹 음                         | 영상녹화 | 경상녹화 시 음성녹음 여부                      |                              |  |
| 0               |                             |      | 'APP으로 송출'되는 화질 및 프레임 선택            | 미지위                          |  |
| ۷               | -1-1-도 해 8 -                | 옵션   | 1080P 30fps 또는 720P 30fps           |                              |  |
|                 | 르고 레그드 오셔                   | 내용   | 개별 파일의 영상 녹화시간 설정                   | 미지이                          |  |
| 3               | 두프 데코드 곱신                   | 옵션   | 1분 / 2분 / 3분                        | 미시권                          |  |
|                 |                             | 내용   | 전력 주파수 설정                           |                              |  |
| 4               | 광원 주파수                      | 옵션   | 50Hz / 60Hz 가 있으나, 기본 60Hz 사용<br>권장 | 미지원                          |  |
|                 | 비디오 시간                      |      | I디오 시간 내용 영상에 시간표기 여부 설정            |                              |  |
| (5)             | 워터마크 옵션                     | 옵션   | 날짜(표기) / 닫기(미 표기)                   | 미시권                          |  |
| 6               | <ul><li>(6) *충돌감지</li></ul> |      | 충격 이벤트발생 시 녹화 영상 구분하여<br>저장         | 미지원                          |  |
|                 |                             | 옵션   | 높음/중/낮음/닫음(상시녹화만 진행)                |                              |  |
|                 |                             | 내용   | GPS의 워터마크(정보)를 영상에 표기               |                              |  |
| $(\mathcal{I})$ | GPS Stamp                   | 옵션   | 표기/닫기(미 표기)                         | 미시권                          |  |
| 8               | 블랙박스 와이파이<br>비밀번호           | 내용   | 와이파이 비밀번호 변경                        | 비밀번호 초기화<br>REC 버튼<br>8초간 누름 |  |
| 9               | 펌웨어 버전                      | 내용   | 제품의 펌웨어 버전 확인                       | 미지원                          |  |
| 10              | 메모리 카드 포맷                   | 내용   | 제품의 메모리(eMMC 내장) 포맷                 | 미지원                          |  |
| (1)             | 리셋                          | 내용   | 제품의 설정 값 초기화(메모리 포맷 없음)             | RESET 버튼<br>클릭               |  |

## 8. 휴대폰 APP과 연결 및 사용\_IOS(1/6)

※ 준비) 차량에 블랙박스를 연결 후 시동을 켜면 제품이 자동으로 실시간 영상 녹화를 시작합니다.
 또한 Wi-Fi 모듈이 활성화 되어, 휴대폰과 연결할 준비를 합니다.
 ※ 주의) App 연결 후 실시간 화면이 연동이 되어야 원활한 페달 및 광각 카메라 장착이 가능 합니다.

### 1) Dashcam Viewer 다운로드

▶ 휴대폰의 Play store App에서 'Viidure'를 검색 후 설치 합니다. ※ App 사용 전 휴대폰 '설정' 에서 Wi-Fi는 '사용 중'으로 전환 해야 합니다.

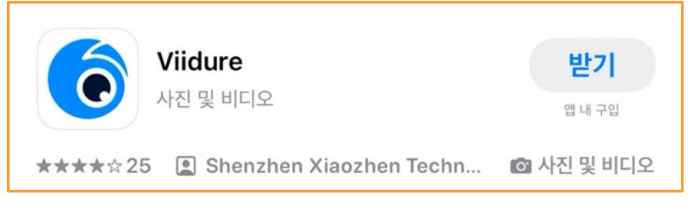

### 2) Dashcam Viewer 실행 및 연결

- a. 내 블랙박스 : 다운로드 완료 후 APP을 실행 하면, 초기 화면에서 아래의 '<mark>블랙박스 추가</mark>' 화면을 클릭합니다.
- b. 블랙박스 추가 1 : 차량에 블랙박스의 전원이 연결된 후 에, '<mark>다음</mark>' 버튼을 클릭 합니다.
- c. 블랙박스 추가 2 : 휴대폰의 Wi-Fi기능을 켠 상태에서 'Wi-Fi 연결' 버튼을 클릭합니다.

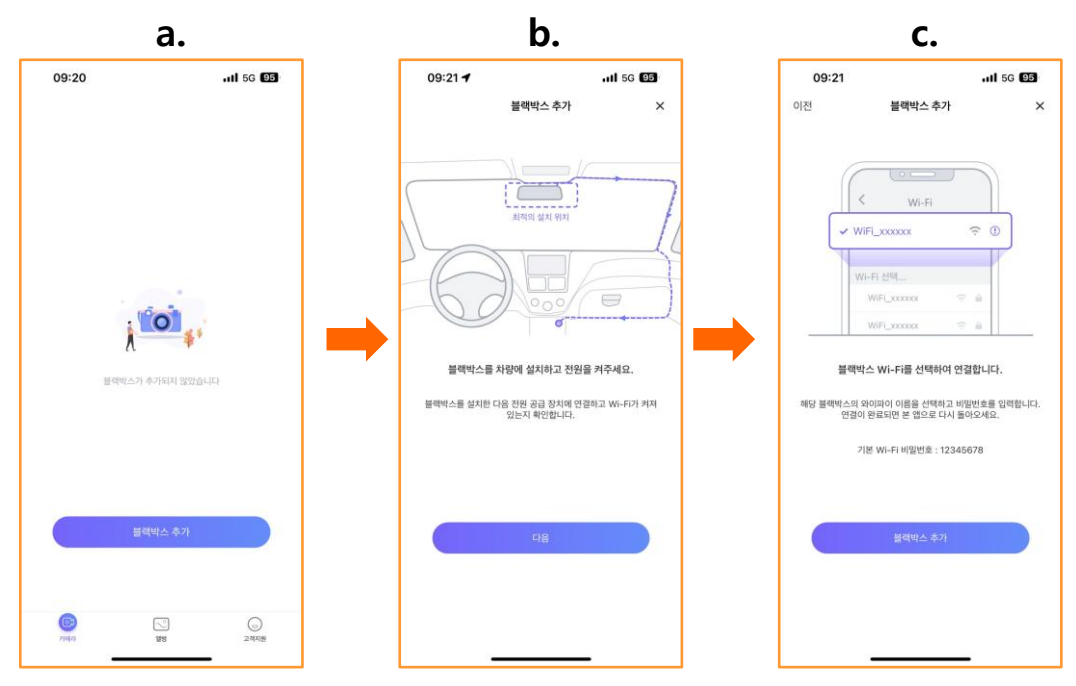

※ 본 APP은 Viidure에서 제공하는 공용APP으로써, ITRONICS CUBE와 정식으로 호환이 가능합니다.

※ APP의 품질개선 활동으로 인한 업데이트가 발생할 수 있으며, ITRONICS 홈페이지 및 각 쇼핑몰에 공지 예정 입니다. ※ 개인정보보호관련 사항의 경우, Viidure APP 고객지원 항목을 참고 하시기 바랍니다.

## 8. 휴대폰 APP과 연결 및 사용\_IOS(2/6)

### 3) 제품의 Wi-Fi 모듈과 휴대폰 연동

- a. 이전 페이지의 블랙박스 추가 버튼을 클릭하면, Wi-Fi설정 모드로 전환됩니다.
- b. 나의 네트워크 Wi-Fi에서 'YF\_CUBE\_1Dxxxx'를 클릭합니다.
- c. CUBE의 Wi-Fi 모듈과 연결이 되었습니다.
  - \* 공용 Wi-Fi연결(인터넷)이 아니므로, 아래와 같은 내용이 보여도, 제품과 연결에는 문제가 없습니다. \* 내용: 인터넷 연결 없음
  - \* 연결 완료 후 '< 설정' 버튼을 클릭하면 APP으로 돌아갑니다.
  - ※ Wi-Fi 설정에서 '항상 연결' 모드를 클릭하면, 제품과 휴대폰이 지속적으로 연동이 됩니다. 이 경우, 1채널이 호환되는 인포테인먼트의 경우 Apple car play 등의 앱이 차량과 연결되지 않을 수 있으니, 이 점 참고하여 사용 부탁 드립니다.
  - \* 휴대폰과 실시간 연동 되지 않아도, 주행영상은 녹화가 되며, 이 후에 휴대폰 앱에서 영상을 확인 및 다운로드 하실 수 있습니다.

| а.                          |             |                    | b.                                | С.                                                                                                    |                                         |
|-----------------------------|-------------|--------------------|-----------------------------------|----------------------------------------------------------------------------------------------------|-----------------------------------------|
| 09:21 <b>7</b><br>< Viidure | uli 5G (95) | 09:21<br>≺ Viidure | <b>.11</b> 5G <b>95</b>           | 09:21<br>∢ Viidure                                                                                                    | <b>1</b> 5G <b>95</b>                   |
|                             |             | < 설정               | 편집                                | < 설정                                                                                                    | 편집                                      |
| 설정                          |             |                    |                                   |                                                                                                    |                                         |
| Q 검색                        | Ŷ           |                    |                                   |                                                                                                    |                                         |
| Carlos Ann                  |             | Wi-Fi에 연결하고,       | Wi-Fi<br>사용 가능한 네트워크를 확인하고,       | Wi-Fi에 연결하고, 사용 가능<br>네트워크 연결 및 근처 핫스팟<br>위슈니다 더 온                                                                                                    | 한 네트워크를 확인하고,<br>에 대한 설정을 관리할 수<br>10년기 |
| A 18                        | 2           | 네트워크 연결 및 큰<br>있습니 | 저 맛스팟에 내한 실정을 관리할 수<br>니다. 더 알아보기 | (                                                                                                    |                                         |
|                             |             | Wi-Fi              |                                   | Wi-Fi                                                                                                    |                                         |
| 에어플레인 모드                    |             |                    |                                   | ✓ YF_CUBE-1D9975<br>인터넷 연결 업용                                                                                                    | ê 💠 🚺                                   |
| Wi-Fi                       | 끔 >         | 나의 네트워크            |                                   |                                                                                                    |                                         |
| 8 Bluetooth                 | 켬 >         | YF_CUBE-1D99       | 975 🔒 🗢 📋                         |                                                                                                    | 4 - 0                                   |
| (1) 셀룰러                     | >           | ×                  |                                   |                                                                                                    |                                         |
| 💿 개인용 핫스팟                   | 끔 >         |                    |                                   | thus .                                                                                                    |                                         |
| 😑 배터리                       | >           | thear              | • • 💿                             | and the second second s | ** 💿                                    |
| 👳 VPN                       |             | iptimed.           |                                   | HT_066,30_Heel_                                                                                                    | HIF # + O                               |
|                             |             | 17,00,40,70        |                                   | 47,36,46,7880                                                                                                    | * - 💿                                   |
| () 일반                       | >           | NRG, read, 2       |                                   | 1883_mast_2.40                                                                                                    |                                         |
| 🕥 손쉬운 사용                    | >           |                    |                                   | president auflet 2.42                                                                                                    |                                         |
| Q 검색                        | >           |                    |                                   |                                                                                                    |                                         |
| 🔅 디스플레이 및 밝기                | >           | 190                |                                   | person (some (so                                                                                                    |                                         |
| 🛞 배경화면                      | >           |                    |                                   |                                                                                                    |                                         |
|                             |             | 네트의크 여견 전처         |                                   |                                                                                                    |                                         |

## 8. 휴대폰 APP과 연결 및 사용 IOS(3/6)

### 4) APP에서 실시간 녹화영상 확인 및 다운로드

- a. 3)번 항목 완료 후 '< 설정' 버튼을 클릭하면 자동으로 APP으로 전화되고 실시간 녹화를 시작합니다
- b. 해당 버튼을 클릭하면, 광각 실내카메라 와 페달 카메라 영상 전환이 가능합니다.
  - \* 2CH 동시 녹화 기능이 있으므로, 해당 기능으로 카메라를 전환하여도 녹화는 진행 됩니다.
  - \* 휴대폰 앱과 연동되지 않아도, 차량 시동 후 전원이 인가되면 자동으로 실시간 녹화를 진행 합니다.
- c. '블랙박스 파일' 을 클릭하면 실시간 녹화를 중지하고 동영상 재생 항목으로 진입합니다. \* 각 파일들은 개별 다운로드 및 삭제가 가능하며, 다운로드 시 '앨범'에 저장 됩니다. (다음페이지에서 설명)
- ※ 설치 완료 전 : 제품과 휴대폰 APP이 실시간 연동 되면, 실시간 영상을 이용해 원하는 위치에 페달카메라 및 광각카메라 설치를 마무리 할 수 있습니다.
- ※ 설치 완료 후: 제품이 설치가 완료된 후, 정기적으로 실시간 연동상태의 이상유무를 체크 할 수 있습니다.

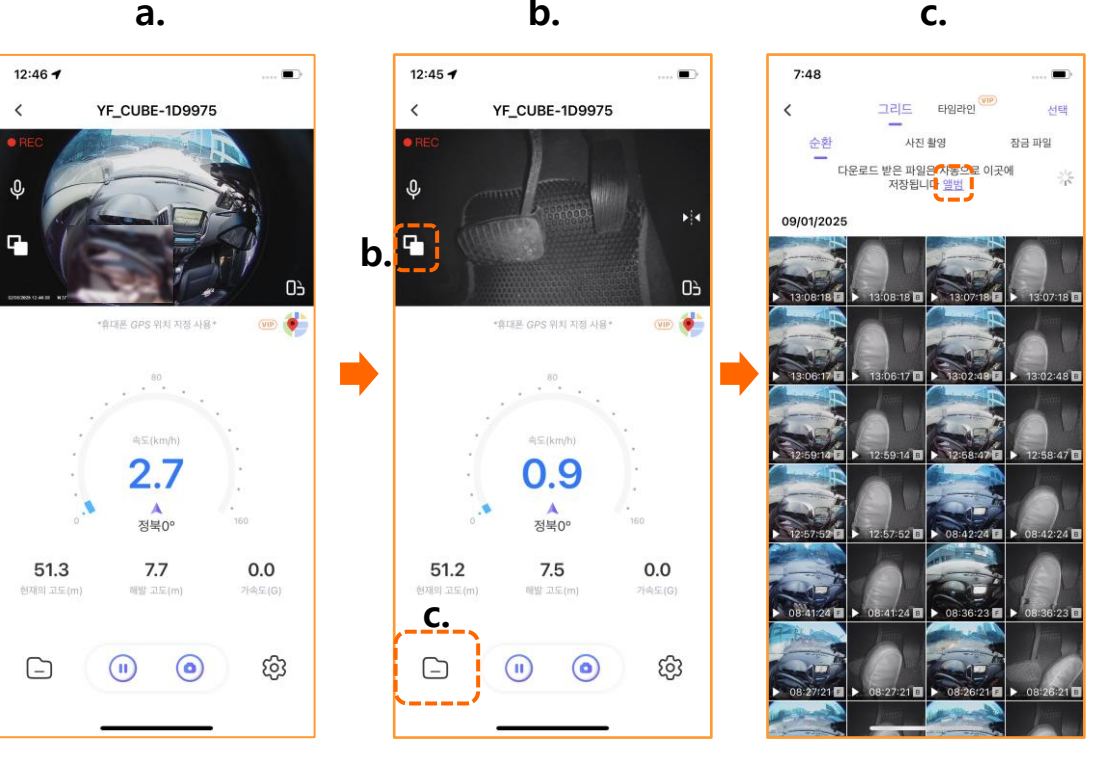

a.

b.

## 8. 휴대폰 APP과 연결 및 사용\_IOS(4/6)

### 5) 다운로드 된 영상 확인

- a. 앨범에서 영상을 다운로드 할 수 있습니다. 개별 파일을 클릭 후 아래의 다운로드 버튼을 눌러주세요.
- b. 다운로드 완료된 파일은 '앨범' 카테고리에서도 재생이 가능합니다. 지도와 연계하여 영상을 보기 위해서는 이메일 및 비밀번호를 등록 후 사용이 가능합니다.
- c. 맵과 연동된 영상에서는 녹화가 발생한 위치 및 이동경로를 확인할 수 있습니다.
   ※ GPS와 연동된 맵은 영상을 다운로드 후에 앨범에서 확인이 가능 합니다.
   해당 편의기능지원 유무는 App 개발사의 정책에 따라 향후 변동될 수 있습니다.

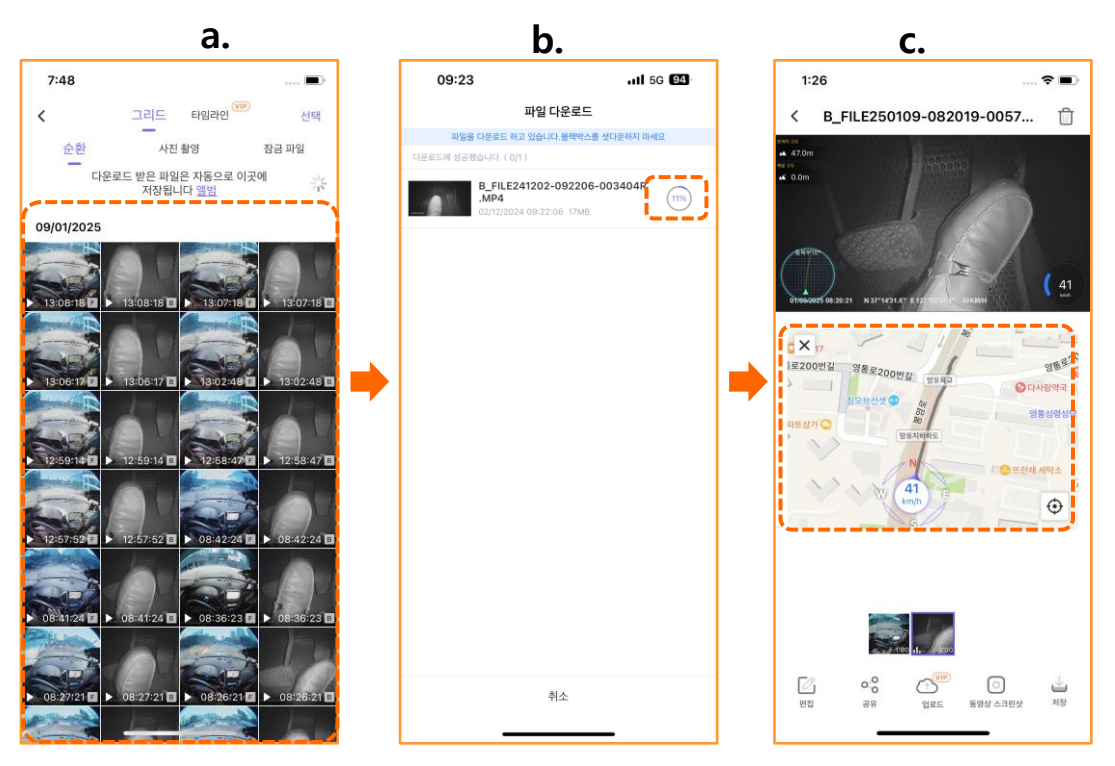

#### ※ 영상 다운로드 중 취소가 가능 합니다. 다운로드 영상은 재확인 하시어 특정 구간에서의 영상저장이 누락되지 않도록 재 확인 부탁 드립니다.

※ 본 APP은 공용 앱으로써, 추가적인 기능의 경우 유료 결재가 필요하나(타임라인), 본 제품에서 제공하는 서비스는 APP 다운로드 시 LTE, 5G 모드에서 발생되는 Data 사용을 제외한 전체 '무료'로 사용이 가능한점에 대해 양지 부탁

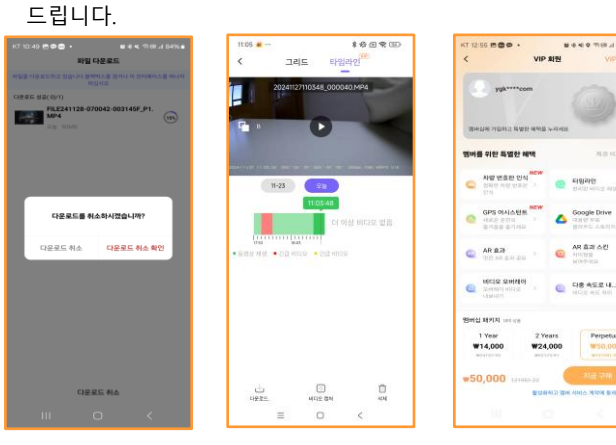

## 8. 휴대폰 APP과 연결 및 사용\_IOS(5/6)

### 5) Wi-Fi 비밀번호 변경 및 초기화 / 기타기능 설명

- a. 실시간 연동 화면에서, '<mark>블랙박스 설정</mark>'에 진입하면 Wi-Fi 비밀번호의 변경이 가능합니다. 비밀번호 변경 이후에는 제품을 조작하여 초기화가 가능하나, 고객의 번거로움을 방지 하기 위해 비밀번호 분실에는 유념 하시기 바랍니다.
- b. 아래 화면에서 '비밀번호를 변경' 후 저장합니다.
  - 개인 보안을 위해 비밀번호 변경 및 재부팅 후 사용을 권장 합니다.
  - \* 반드시 차량이 정차되어 있는 상황에서 조작을 부탁 드리며, 블랙박스 설정에 진입 시 실시간 녹화는 중지 됩니다.
- **c.** APP의 첫 화면에서 '고객지원' 항목으로 진입이 가능합니다. 화면의 '로그인/등록'을 선택하셔서 이메일을 등록 하실 수 있습니다.
  - \* 본 APP은 공용 APP으로써, 제품에 대한 문의 사항은 APP이 아닌 아이트로닉스 고객센터(1588-7064)로 문의 후 관련 문의사항에 대한 답변을 받으실 수 있습니다.

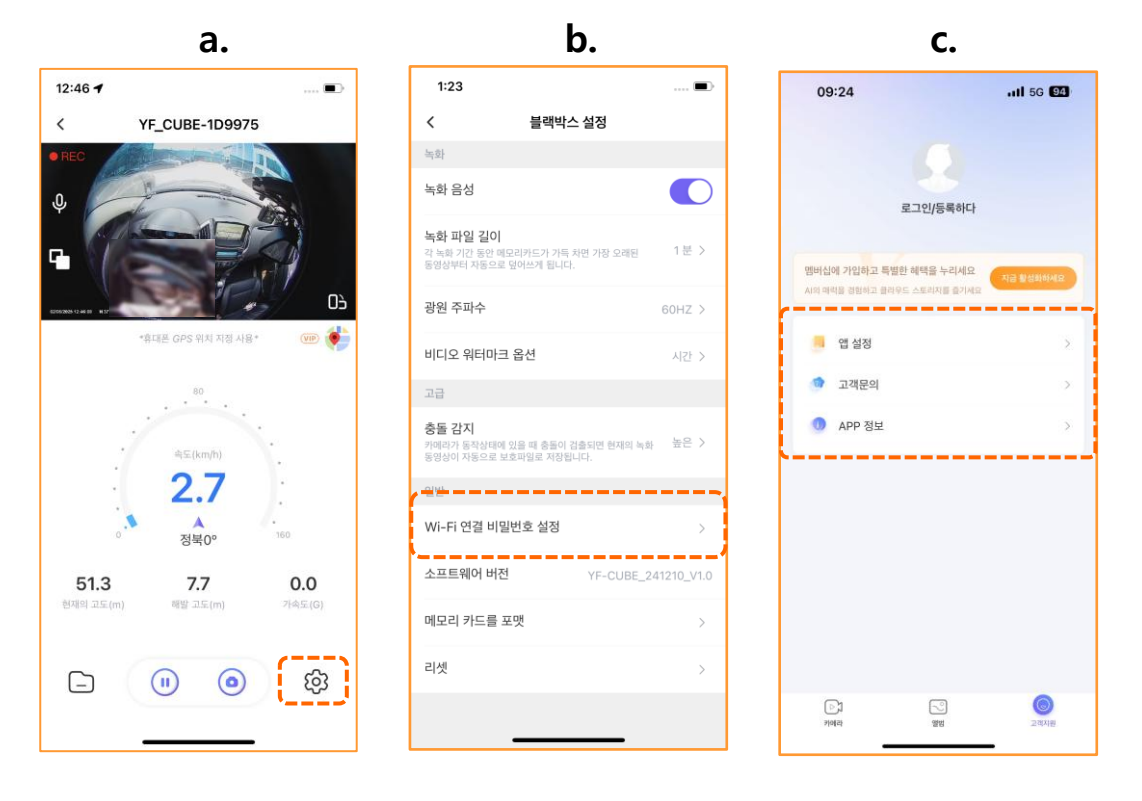

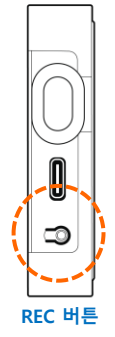

※ 기본 제공되는 Wi-Fi 비밀번호는 12345678입니다. 비밀번호 변경 시, 8자리이상의 숫자와 문자로 조합하여 안전한 비밀번호로 설정이 가능합니다.

- ※ 비밀번호 초기화는 아래의 방법을 참고 하시기 바랍니다.
  - 1. 제품의 전원이 인가된 상태에서 <mark>제품의 REC 버튼을 8초간 길게 누름 →</mark> 파란색 LED 램프가 깜빡임
  - 2. 파란색 상태 LED가 깜빡이면서 비밀번호를 초기화 함
  - 3. 해당 상황에서 전원을 OFF(차량의 시동을 끔)/ON 하면 비밀번호가 초기화 되며, 제품 연동 시 자동으로 새로운 비밀번호 입력창이 뜹니다. 초기화 된 후 비밀번호 : 12345678

## 8. 휴대폰 APP과 연결 및 사용\_IOS(6/6)

### 7) 블랙박스 설정 항목과 제품 기능 설명

- a. 본 제품은 LCD 화면을 제공 하지 않으며, 주요 기능을 '블랙박스 설정' 항목에서 변경 할 수 있도록 설계 되었습니다.
- b. 본체에서 조작이 가능한 항목에 대한 설명은 아래의 비교표를 통해 참고해 주시기 바랍니다.
- ※ 동일 제품에서 Android가 지원되는 휴대폰으로 변경 사용 시, 기존에 설정된 항목은 리셋 되지 않습니다.

| No. | 명 칭                         |      | 기 능                                    |                              |                             |     |  |
|-----|-----------------------------|------|----------------------------------------|------------------------------|-----------------------------|-----|--|
| 1   | 녹화 음성                       | 영상녹화 | 영상녹화 시 음성녹음 여부                         |                              |                             |     |  |
|     | 노치 파이 기이                    | 내용   | 개별 파일의 영상 녹화시간 설정                      | 미지이                          |                             |     |  |
| 2   | ② 녹화 파일 길이                  |      | 1분 / 2분 / 3분                           | 비시권                          |                             |     |  |
|     |                             | 내용   | 전력 주파수 설정                              |                              |                             |     |  |
| 3   | 광원 주파수                      | 옵션   | 50Hz / 60Hz 가 있으나, 기본 60Hz 사용<br>권장    | 미지원                          |                             |     |  |
|     | 비디오                         | 내용   | 영상에 시간표기 여부 설정                         |                              |                             |     |  |
| 4   | ④ 워터마크 옵션                   |      | 시간(표기) / 닫기(미 표기)                      | 비시원                          |                             |     |  |
| 5   | <ul><li>(5) *충돌감지</li></ul> |      | 내용 충격 이벤트발생 시 녹화 영상 구남<br><b>*충돌감지</b> |                              | 충격 이벤트발생 시 녹화 영상 구분하여<br>저장 | 미지원 |  |
|     |                             | 옵션   | 높음/중/낮음/닫음(상시녹화만 진행)                   |                              |                             |     |  |
| 6   | Wi-Fi 연결<br>비밀번호 설정         | 내용   | 와이파이 비밀번호 변경                           | 비밀번호 초기화<br>REC 버튼<br>8초간 누름 |                             |     |  |
| 1   | 소프트웨어 버전                    | 내용   | 제품의 펌웨어 버전 확인                          | 미지원                          |                             |     |  |
| 8   | 메모리 카드 포맷                   | 내용   | 용 제품의 메모리(eMMC 내장) 포맷                  |                              |                             |     |  |
| 9   | ⑨ 리셋 내용                     |      | 제품의 설정 값 초기화(메모리 포맷 없음)                | RESET 버튼<br>클릭               |                             |     |  |

### 9. USB TYPE C Cable을 휴대폰/PC와 유선으로 연결

#### ※ 주의 사항

- 1) 차량이 안전한 장소에 주/정차되어 있는 상황에서 제품을 조작 하시기 바랍니다.
- 2) 본 제품은 USB Cable로 연결 시 실시간 영상을 확인 할 수 없습니다.
- 3) 기본으로 동봉된 C type Data 전용 Cable 사용을 권장하며, 추가 구매를 희망하시는 경우, 아이트로닉스 고객센터에 문의 부탁 드립니다.

#### 1) 휴대폰 및 PC와 연결방법

#### a. 차량에서 본체가 분리되어 있을 때

- 기본 적으로 제공되는 Cable과 연결 할 수 있습니다.
- 각 UE의 C type 포트를 찾아 제품과 Cable을 연결해 줍니다.
- 이 때, UE로부터 전원이 공급되면 약 4초 후 LED 램프가 파란색으로 점등합니다.
- 아래 사진에서 보이는 스위치를 약 3초 이상 누르면, LED 램프가 점멸합니다.
- 점멸과 동시에 USB와 연결 되었다는 화면이 UE에 폴더로 검색됩니다.

#### b. 차량에 본체가 연결되어 있을 때

- 기본 적으로 제공되는 Cable과 연결 할 수 있습니다.
- 각 UE의 C type 포트를 찾아 제품과 Cable을 연결해 줍니다.
- 차량 시동 시에는 LED 램프가 파란색 점등 되어 있으며, 연결 시에는 녹화가 일시 중단됩니다.
- 이 때, 아래 사진에서 보이는 스위치를 3초를 길게 누르면, LED 램프가 점멸합니다.
- 점멸과 동시에 USB와 연결 되었다는 화면이 UE에 폴더로 검색됩니다.

#### c. 연결 용 스위치 및 C type 단자 위치

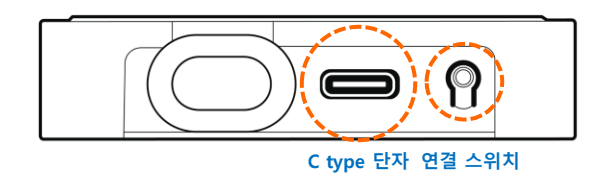

# 10. 제품사양 및 인증안내(1/2)

### 1) 규격 및 인증

### ※ 본 제품의 사양은 제품 성능 향상을 위해 사전 예고 없이 변경 될 수 있습니다.

|          | 구 분                          |                  | ITRONICS CUBE                            |  |  |
|----------|------------------------------|------------------|------------------------------------------|--|--|
|          | 세서                           | 광각               | CMOS 이미지 센서, 200만 화소                     |  |  |
| ㅋ니데ㅋ니    | 엔직                           | 페달               | CMOS 이미지 센서, 100만 화소                     |  |  |
| ╱╏╖╢┍╏   | ㅋ가                           | 광각               | 대각(200°), 수평(200°), 수직(200°)             |  |  |
|          | 꼬덕                           | 페달               | 대각(119°), 수평(104°), 수직(58°)              |  |  |
|          | ᆀ사ᄃ                          | 광각               | FHD 1,920H x 1,088V                      |  |  |
| 노치       | 애谷노                          | 페달               | HD 1,280H x 720V                         |  |  |
| <i>극</i> | 녹화 3                         | 뜨레임              | 30fps                                    |  |  |
|          | 압축                           | 방식               | H.264                                    |  |  |
|          | LC                           | D                | 미지원                                      |  |  |
|          | Wi-Fi 2.4                    | Ghz 모듈           | 내장                                       |  |  |
|          | GI                           | PS               | 기본                                       |  |  |
|          | 배터리 방전<br>(상시전원 <del>키</del> | 현 차단기능<br>네이블기능) | 내장                                       |  |  |
| 기능       | 음성녹음                         |                  | 지원(마이크 내장)                               |  |  |
|          | 정격전원                         |                  | ACC+/상시전원B+ 9V-36V,<br>USB Type-C, 5V/2A |  |  |
|          | R                            | ٢C               | 내장                                       |  |  |
|          | 동작                           | 온도               | -20℃ ~ +70℃                              |  |  |
| 제의       | Size(V                       | <b>/</b> *L*D)   | 65mm * 85mm * 14.5mm                     |  |  |
| 시 권      | 무게(본쳐                        | +Cable)          | 98g                                      |  |  |
| 인 증      | KC 적합등록(KS C 9990)           |                  | 인증번호: <b>R-R-ITH-i-CUBE</b>              |  |  |

## 10. 제품사양 및 인증안내(1/2)

### 1) 규격 및 인증

※ 본 제품의 사양은 제품 성능 향상을 위해 사전 예고 없이 변경 될 수 있습니다.

| No. | 품 명    | 길이 정보                      |
|-----|--------|----------------------------|
| 1   | 본체 Set | 30cm(본체의 길이 제외)            |
| 2   | 전원 케이블 | 250cm(2.5m) + 30cm(본체 케이블) |
| 3   | 페달 카메라 | 100cm(1m) + 30cm(본체 케이블)   |
| 4   | 광각 카메라 | 250cm(2.5m) + 30cm(본체 케이블) |
| 5   | GPS 모듈 | 150cm(1.5m) + 30cm(본체 케이블) |

### 2) 영상 녹화시간

- a. 주간 영상녹화를 기준으로 페달은 약 50MB / 실내 광각은 약 100MB의 <u>파일별 최대용량</u>을 기준으로 산출 하였습니다.
- b. 최대용량 기준 <u>카메라 별 녹화 시간은 2시간 내외</u> 입니다. 이후, 상시(59%) / 이벤트(40%) / 스크린 캡쳐(1%)에 고유 할당된 eMMC 메모리 용량을 초과 시, 시간 순으로 삭제 됩니다.
- c. 블랙박스 설정에서 충격이벤트 항목을 사용하지 않아도, 상시녹화는 기본 할당된 59% 의 메모리용량 안에서만 저장이 됩니다.
- ※ 주행 영상 촬영 시, 주/야간 광원의 차이 및 모션에 따라 파일용량(녹화시간)은 변동됩니다.

#### [32G 2CH 페달+실내 광각카메라 동시녹화 기준]

| No. | 파일별<br>녹화시간 | 상시녹화<br>(59%) | 이벤트(충격)녹화<br>(40%) | 스크린 캡쳐<br>(1%)<br>파일개수 |  |
|-----|-------------|---------------|--------------------|------------------------|--|
|     |             | 파일개수          | 파일개수               |                        |  |
| 1   | 1 Min.      | 120개          | 81개                |                        |  |
| 2   | 2 Min.      | 60개           | 40개                | 582개                   |  |
| 3   | 3 Min.      | 40개           | 27개                |                        |  |

#### [32G 1CH 실내 광각카메라 단일 녹화 기준]

| No. | 파일별<br>녹화시간 | 상시녹화<br>(59%) | 이벤트(충격)녹화<br>(40%) | 스크린 캡쳐<br>(1%) |  |  |
|-----|-------------|---------------|--------------------|----------------|--|--|
|     |             | 파일개수          | 파일개수               | 파일개수           |  |  |
| 4   | 1 Min.      | 184개          | 125개               |                |  |  |
| 5   | 2 Min.      | 92개           | 62개                | 900개           |  |  |
| 6   | 3 Min.      | 62개           | 41개                |                |  |  |

# 11. 제품 보증서

#### ※본 제품의 무상보증 기간은 구입일로부터 2년 입니다.

| 제품명(모델명) | ITRONICS CUBE |  |  | 구 입 일 | 년   | 월 | 일 |  |
|----------|---------------|--|--|-------|-----|---|---|--|
| 일 련 번 호  |               |  |  | 구 입 처 |     |   |   |  |
| 고 객 정 보  | 고객명 전 화       |  |  |       | 주 소 |   |   |  |

※무상보증 기간은 구입일로부터 산정되므로 본 제품 보증서를 작성하시기 바라며, 구입 영수증과 함께 보관하시기 바랍니다. ※ 제품 구입가의 환불은 실제 구매한 구매처에서만 가능합니다. 또한 제품의 장착비용에 대한 환불 및 보상(재 장착 비용 지원 등) 불가하니 참고하시기 바랍니다. ※ 품목별 소비자 피해 보상 규정에 따라 아래와 같이 제품에 대한 보증을 실시합니다.

| 아이트로닉스 고객상담실       |  |  |  |  |
|--------------------|--|--|--|--|
| TEL: 1588-7064     |  |  |  |  |
| www.itronics.co.kr |  |  |  |  |

| 정상적인<br>사용상태에서<br>발생한 성능/<br>기능 상의<br>고장 발생 시                                                                                                    | 소비자 피해유형                       |                                             | 보증기간이내                                                                                                    | 보증기간이후                                                             |
|----------------------------------------------------------------------------------------------------|--------------------------------|---------------------------------------------|----------------------------------------------------------------------------------------------------|--------------------------------------------------------------------|
|                                                                                                    | 구입 후 10일 이내에 중요한 수리를 요하는 경우    |                                             | 제품 교환 또는 구입가 환불                                                                                                    | 해당사항 없음                                                            |
|                                                                                                    | 구입 후 1개월 이내에 중요 부품의 수리를 요하는 경우 |                                             | 무상수리 또는 수리 불가 시 제품 교환                                                                                                    |                                                                    |
|                                                                                                    | 수리<br>가능 시                     | 하자 발생 시                                     | 무상수리                                                                                                    | 유상수리 또는 유상제품 교환<br>(유상수리 후 2개월 내<br>동일증상 발생 시 무상 수리)               |
|                                                                                                    |                                | 동일 하자에 대하여 2회까지 수리하였으나 고장이 재발 (3회째)         | 제품 교환 또는                                                                                                    |                                                                    |
|                                                                                                    |                                | 여러 부위의 고장으로 총 4회 수리 받았으나 고장이 재발 (5회째)       | 교환 불가 시 구입가 환불                                                                                                    |                                                                    |
|                                                                                                    | 수리<br>볼가능 시                    | 소비자가 수리 의뢰한 제품을 사업자가 분실한 경우                 | 제품 교환 또는<br>교환 불가 시 구입가 환불                                                                                                    | 정액감가상각한 금액에<br>10%를 가산하여 환불<br>(최고한동:구입가격)                         |
|                                                                                                    |                                | 부품보유기간 이내 수리용 부품을 보유하고 있지 않아<br>수리가 불가능한 경우 | <ul> <li>· 정상적인 사용상태에서 발생한 성능/<br/>기능상의 하자인 경우</li> <li>→ 제품 교환 또는 교환 불가 시 구입가 환불</li> <li>· 소비자의 고의 또는 과실에 의한 고장인 경우</li> <li>→ 유성수리 기준에 의한 금액 청구 후 제품교환</li> </ul> | 정액감가상각한 금액에<br>구입가의 5%를 가산하여 환불<br>(감가상각 후 금액이<br>0원 이하이면 0원으로 계산) |
| 1) 소비자의 과실로 인하여 고장이 난 경우는 품질보증기간 이내라도 소정의 수리비가<br>청구되거나 부득이한 경우 유상 AS라도 수리가 불가능할 수 있습니다.<br>- 사용자의 취급부주의(낙하, 충격, 파손, 무리한 동작 등) 또는 고의, 잘못된 사용으로 인한 고장 및 제품 손상<br>- 당사의 A/S기사가 아닌 소비자 또는 제 3자의 수리 및 개조로 인한 고장 및 제품 손상<br>- 당사의 A/S기사가 아닌 소비자 또는 제 3자의 수리 및 개조로 인한 고장 및 제품 손상<br>2) 그밖의 지정 부품 이외의 소모품, 옵션품의 사용으로 인한 고장 및 제품 손상<br>2) 그밖의 경우<br>- 천재지변(함재, 침구, 지진 등)에 의한 제품 손상<br>- 소모성 부품의 수명이 다한 경우<br>- 외부원인으로 인한 경우<br>3) 상기 품질보증기준은 소비자보호법 등의 관계법령을 따릅니다. 그 외 명시되지 않은 사항들은<br>다내 내는 고 구용 귀주으로 참대 주변되며, 서비지의 편에 인가하여 내비스로 제고한 경용 안수합니다. |                                | 유상수리                                        | 유상수리                                                                                                    |                                                                    |

# *itronics*

㈜ 아이트로닉스 446-908 경기도 용인시 기흥구 중부대로 56번길 15(영덕동 516-1)
 지객 상담실 TEL. 1588-7064 Ⅰ www.ltronics.co,kr
 지평 : 차량용 주행영상 기록장치 모델명 : CUBE